PASSWORD MANAGER > IMPORT & EXPORT

# **Exportera Vault Data**

View in the help center: https://bitwarden.com/help/export-your-data/

## **Exportera Vault Data**

Du kan exportera dina individuella valvdata från valfri Bitwarden-app, eller exportera organisationsvalvdata från webbappen eller CLI. Exporter kan laddas ner som .json- eller .csv-filer i klartext, eller som en .json-krypterad export. Valvdata dekrypteras lokalt av klienten före export, vilket innebär att ingen okrypterad data transporteras över internet när du skapar en export.

Vi rekommenderar att du använder .json för en mer komplett export, eftersom .csv-filer för närvarande inte exporterar kort eller identiteter. Dessutom innehåller endast .json-exporter lagrade lösenord. För fullständig information om formatet för Bitwarden .csv - och .json-filer, se villkor a Bitwarden .csv eller .json.

Arkivexporter inkluderar inte bifogade filer, objekt i papperskorgen eller skickar.

#### 🛆 Warning

Om du inte använder en krypterad export ska du inte lagra eller skicka den exporterade filen via osäkra kanaler, som e-post, och ta bort filen direkt efter användning.

### Exportera ett enskilt valv

#### ▲ Warning

Exporting your individual data **will not** export any data owned by an organization that you belong to. To export organization data, follow these instructions.

### ⇒Webbapp

Så här exporterar du dina individuella valvdata från webbappen:

1. I Bitwarden-webbappen väljer du **Verktyg → Exportera valv** från navigeringen:

| Password Manager | Export vault                                                                                           |
|------------------|----------------------------------------------------------------------------------------------------|
| 🗇 Vaults         | i Exporting individual vault                                                                           |
| 🖉 Send           | Only the individual vault items associated with will be exported. Organization vault items will not be |
| 🖏 Tools 🛛 🔨      | - Export from (mained)                                                                                 |
| Generator        | My vault                                                                                               |
| Import data      | File format (required)                                                                                 |
| Export vault     | .json                                                                                                  |
| <b>≅</b> Reports | Confirm format                                                                                         |
| 🕸 Settings 🛛 🗸 🗸 |                                                                                                    |

Export individual vault

2. Välj en plats att **exportera från** och ett **filformat** (. j son, . csv eller . j son (krypterat)). Endast samlingar som du har behörighet att hantera kommer att exporteras om du väljer en organisation från **rullgardinsmenyn** Exportera från.

3. Om du valde . json (krypterad), välj den exporttyp som du vill ha för den krypterade exporten:

- Kontobegränsat: Den här filen kan endast importeras till det aktuella Bitwarden-kontot som genererade den krypterade exportfilen.
- Lösenordsskyddad: Den här filen kan importeras till vilket Bitwarden-konto som helst genom att använda lösenordet som ställts in under den krypterade exportprocessen.

## 🖓 Tip

You can select  $\bigcirc$  to securely generate a unique password for this export. If you do, be sure to save that password in a safe place.

4. Välj **Bekräfta format** och välj knappen **Exportera valv** för att avsluta. Du måste bekräfta din tillåtelse att göra detta med ditt huvudlösenord eller en e-postverifieringskod.

Din exportfil kommer att skickas till mappen Nedladdningar eller där din webbläsare är inställd för att ladda ner filer till.

#### ⇒Webbläsartillägg

Så här exporterar du dina individuella valvdata från ett webbläsartillägg:

- 1. Öppna fliken 🕸 Inställningar.
- 2. Välj Valv och sedan Exportera valv.
- 3. I vyn Exportera valv väljer du ett filformat (. json, . csv eller . json (krypterat)).

4. Om du valde .json (krypterad), välj den exporttyp som du vill ha för den krypterade exporten:

- Kontobegränsat: Den här filen kan endast importeras till det aktuella Bitwarden-kontot som genererade den krypterade exportfilen.
- Lösenordsskyddad: Den här filen kan importeras till vilket Bitwarden-konto som helst genom att använda lösenordet som ställts in under den krypterade exportprocessen.

#### 5. Välj Exportera valv.

6. Bekräfta ditt huvudlösenord och välj Exportera valv.

#### (i) Note

If you are exporting from Vivaldi, you may need to pop-out the browser extension for export to work properly:

| ← → C º₅ bitwarden.com                         |            |                 | <b>₽</b> ♥ ♥ | <b>ि ए</b> । क     |
|------------------------------------------------|------------|-----------------|--------------|--------------------|
| <b>Ubit</b> warden Products~ Pricing Downloads | Developers | Vault           | + New        | Get started Log in |
|                                                | Proweer ov | C kaarah        |              |                    |
|                                                | Browser ex | tension pop-out |              |                    |

#### ⇒Skrivbord

Så här exporterar du dina individuella valvdata från en skrivbordsapp:

- 1. Från menyraden, navigera till **Arkiv** → **Exportera valv**.
- 2. l exportvalvfönstret väljer du ett filformat (.json, .csv eller .json (krypterat)).
- 3. Om du valde . json (krypterad), välj den exporttyp som du vill ha för den krypterade exporten:
  - Kontobegränsat: Den här filen kan endast importeras till det aktuella Bitwarden-kontot som genererade den krypterade exportfilen.
  - Lösenordsskyddad: Den här filen kan importeras till vilket Bitwarden-konto som helst genom att använda lösenordet som ställts in under den krypterade exportprocessen.

4. Ange ditt huvudlösenord och välj knappen 🕁 Ladda ner.

#### ⇒Mobil

Så här exporterar du din individuella valvdata från en mobilapp:

- 1. Tryck på@<sup>®</sup> fliken **Inställningar**.
- 2. Tryck på Valv och tryck på alternativet Exportera valv:

### Säker och pålitlig lösenordshanterare med öppen källkod för företag

| 9:51                             | atl S                               | ₹ <mark>74</mark> | 9:5   |                                                                   | <b>†</b> ∡1                                                                                                    |
|----------------------------------|-------------------------------------|-------------------|-------|-------------------------------------------------------------------|----------------------------------------------------------------------------------------------------|
| Cancel                           | Export vault                        |                   | ×     | Export vault                                                      |                                                                                                    |
| File format<br>.json (Password p | rotected)                           |                   | -js   | e format<br>on (Password Protected)                               | ~                                                                                                    |
| File password                    |                                     | ۲                 | Fi    | le password<br>is password will be used to export and import this | It is a state of the state of the state o |
| This password will be            | used to export and import this file |                   | C     | onfirm file password                                              | ۲                                                                                                    |
| Confirm file pass                | word                                | ٢                 | м     | aster password                                                    | ۲                                                                                                    |
| Master password                  |                                     | ٢                 | Enter | your master password to export your vault de                      | ata.                                                                                                    |
| Enter your master pas            | ssword to export your vault data.   |                   |       |                                                                   |                                                                                                    |
|                                  | Export vault                        |                   |       |                                                                   |                                                                                                    |
|                                  |                                     |                   |       |                                                                   |                                                                                                    |
|                                  |                                     | -                 |       |                                                                   |                                                                                                    |
| -                                |                                     |                   |       |                                                                   |                                                                                                    |

Export vault on mobile

3. Välj ett filformat (. json, . csv eller . json (lösenordsskyddat) i vyn för exportvalv).

4. Om du valde **.json (lösenordsskyddad)**, ställ in ett fillösenord. Om du importerar den här filen tillbaka till Bitwarden, måste du ange detta lösenord för att slutföra importen.

5. Ange ditt huvudlösenord och välj knappen **Exportera valv**.

## ⇒CLI

#### 🖓 Tip

It is recommended that you sync your vault with bw sync before exporting from the CLI.

För att exportera dina individuella valvdata från CLI, använd exportkommandot. Som standard exporterar export ditt valv som en .csv och sparar filen i arbetskatalogen, men detta beteende kan ändras med alternativ:

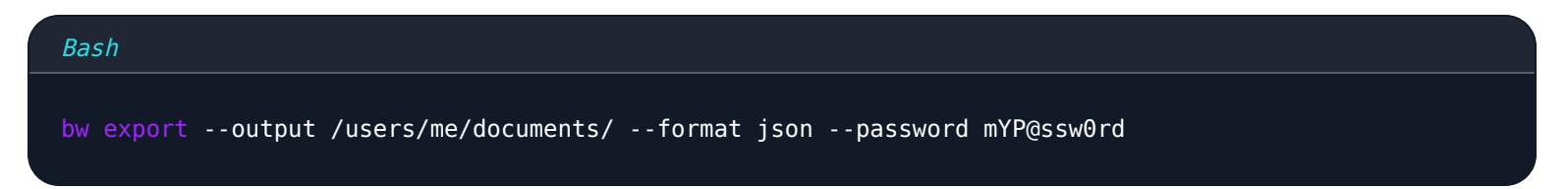

Alternativet --password kan användas för att ange ett lösenord som ska användas för att kryptera encrypted\_j son-exporter istället för ditt kontos krypteringsnyckel.

För mer information, se granska Bitwarden CLI-dokumentationen. För en fullständig lista över alla objekt och fält som ingår i en enskild valvexport, se detta ↓ type: asset-hyperlink id: 3klSoZBBd57skEvwFkcMJc.

### Exportera ett organisationsvalv

Organisationsmedlemmar kan exportera data från alla samlingar som de har behörighet att hantera genom att följa instruktionerna ovan och välja organisation från **rullgardinsmenyn** Exportera från.

Administratörer, ägare och anpassade rollanvändare med Access-import/export kan exportera **all** organisationsdata med följande instruktioner:

## ⇒Webbapp

Så här exporterar du organisationsdata från webbappen:

1. Öppna administratörskonsolen med hjälp av produktväxlaren:

| Password Manager                                                                                                 | All vaults                                                                                                    |           |                                    | New 🗸      | BW |
|----------------------------------------------------------------------------------------------------|----------------------------------------------------------------------------------------------------|-----------|------------------------------------|------------|----|
| 🗇 Vaults                                                                                                    |                                                                                                    |           | Nama                               | Owner      |    |
| 🖉 Send                                                                                                    |                                                                                                    |           | Name                               | Owner      | :  |
| $\sim$ Tools $\sim$                                                                                              | Q Search vau                                                                                                    | VISA      | Company Credit Card<br>Visa, *4242 | My Organiz | :  |
| ₽ Reports                                                                                                    | ✓ All vaults                                                                                                    |           | Demonal Login                      |            |    |
| 🕸 Settings 🛛 🗸 🗸                                                                                                 | My Vault                                                                                                    | 0 3       | myusername                         | Me         | ÷  |
|                                                                                                    | giii Teams Org :<br>+ New organization                                                                                           |           | Secure Note                        | Ме         | :  |
|                                                                                                    | <ul> <li>✓ All items</li> <li>☆ Favorites</li> <li>⑦ Login</li> <li>□ Card</li> <li>☑ Identity</li> <li>☑ Secure note</li> </ul> |           | Shared Login<br>sharedusername     | My Organiz | :  |
| <ul> <li>Password Manager</li> <li>□ Secrets Manager</li> <li>ℬ Admin Console</li> <li>Ճ Toggle Width</li> </ul> | <ul> <li>Folders</li> <li>No folder</li> <li>Collections</li> <li>Default colle</li> <li>Default colle</li> <li>Trash</li> </ul> |           |                                    |            |    |
|                                                                                                    |                                                                                                    | Product s | witcher                            |            |    |

2. Välj **Exportera → Exportera valv** från navigeringen:

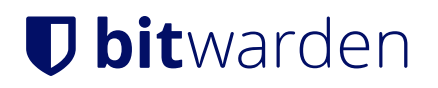

#### Säker och pålitlig lösenordshanterare med öppen källkod för företag

| <b>D bit</b> Warden<br>Admin Console | Export vault                                                                                                    |
|--------------------------------------|----------------------------------------------------------------------------------------------------|
| 🖉 My Organization $~~ \lor~~$        | () Exporting organization vault                                                                                                    |
|                                      | Only the organization vault associated with My Organization will be exported. Items in individual vaults or other organizations will not be included. |
| A Members                            |                                                                                                    |
| 绺 Groups                             | My Organization                                                                                                    |
| $\rightleftarrows$ Reporting $\lor$  | - File format (required)                                                                                                    |
| 🖹 Billing $\checkmark$               | .json                                                                                                    |
| Settings                             | Confirm format                                                                                                    |
| Organization info                    |                                                                                                    |
| Policies                             |                                                                                                    |
| Two-step login                       |                                                                                                    |
| Import data                          |                                                                                                    |
| Export vault                         |                                                                                                    |
| Domain verification                  |                                                                                                    |

Export organization vault

3. På valvets exportsida väljer du ett filformat (.json, .csv eller .json (krypterat)) och väljer knappen Bekräfta format.

4. Ange ditt huvudlösenord och välj knappen **Exportera valv**.

| () Note                   |                                                                       |   |
|---------------------------|-----------------------------------------------------------------------|---|
| Exporting an organization | i's vault data will be captured by event logs. Learn more.            | , |
| ⇒CLI                      |                                                                       |   |
| <b>∂</b> Тір              |                                                                       |   |
| It is recommended that y  | ou sync your vault with <b>bw</b> sync before exporting from the CLI. |   |

För att exportera din organisationsdata från CLI, använd exportkommandot med alternativet --organizationid. Som standard exporterar export ditt valv som en .csv och sparar filen i arbetskatalogen, men detta beteende kan ändras med alternativ:

| Bash                                                                                          |
|-----------------------------------------------------------------------------------------------|
| bw export my-master-passwordorganizationid 7063feab-4b10-472e-b64c-785e2b870b92output /users/ |
| <pre>me/documents/format jsonsession my-session-key</pre>                                     |

## **⊘** Tip

If you don't know your organizationid value off-hand, you can access it at the command-line using bw list organizations.

För mer information, se vår CLI-dokumentation.

### (i) Note

Exporting an organization's vault data will be captured by event logs. Learn more.

För en fullständig lista över alla objekt och fält som ingår i en organisations valvexport, se detta 🕁 type: asset-hyperlink id: 20QPd5ZsY1NOhph4N6pBrY.